Quick Reference Card - Basic

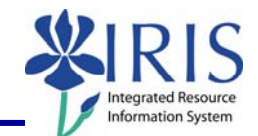

| <b>Process:</b> This process is used ONLY to cancel Plant Maintenance (PM) work order confirmations <b>that were created using transaction IW44</b> . |                                                                     |  |
|----------------------------------------------------------------------------------------------------|---------------------------------------------------------------------|--|
| Role: Authorized Personnel                                                                                                    | Frequency: As needed                                                |  |
|                                                                                                    |                                                                     |  |
| SAP Easy Access                                                                                                    |                                                                     |  |
| Enter the transaction code                                                                                                    | IW45                                                                |  |
| Cancel PM Order Confirmation: Initial Screen                                                                                                    |                                                                     |  |
| Order                                                                                                    | Enter the Order number – Use the Possible Entries icon if necessary |  |
| Press the Enter key                                                                                                    |                                                                     |  |
| Cancel PM Order Confirmation: Actual data                                                                                                    |                                                                     |  |
| If only one confirmation exists for the Order, the Cancel <i>PM Order Confirmation: Actual data</i> screen will be displayed:                         |                                                                     |  |
| * Cancel PM Order Confirmation: Actual data                                                                                                    |                                                                     |  |
| Notification MeasDocuments 📇 🚺 Administr. 💥 Exit without Saving Time and Codes Confi                                                                  |                                                                     |  |
| Order: 807000000250 Banister is off the wall                                                                                                    |                                                                     |  |
| Confirmation Data                                                                                                    |                                                                     |  |
| / 1 CATS Doc. No. 1191 Work Center UNASSIGN CPPD Campus PPD Unassigned Work                                                                           |                                                                     |  |
| Actual Work 1, 25 H Activity Type LABOR                                                                                                    | VVage Type<br>Posting Date 04/16/2007                               |  |
| Final Confirmtn                                                                                                    | Acctindicator                                                       |  |
| Clear Open Res. Remaining Work                                                                                                    | 0                                                                   |  |
| Work Starts on 04/16/2007 09:15:00 Actual Duration                                                                                                    | 0.0                                                                 |  |
| Reason                                                                                                    | 24.00.00                                                            |  |
| Confirm. Text                                                                                                    |                                                                     |  |
| Click on the Save icon in the Standard<br>Toolbar                                                                                                    |                                                                     |  |
| Change Order commanon text. Language En                                                                                                    |                                                                     |  |

The following tools to help you are on the myHelp website. Course Material 

Transaction Procedures

Transaction Simulations

Online Feedback Form

http://myhelp.uky.edu/

| Quick Reference Card - Basic<br>IW45 Cancel PM Order                                                                                                    | Confirmation Vitegrated Resource                                                                                               |
|----------------------------------------------------------------------------------------------------|----------------------------------------------------------------------------------------------------|
| Place the cursor at the end of "Reason for cancellation", press the Enter key twice, and enter an explanation for the cancellation                                                                                                    | * Change Order confirma<br>C & C Parag.Formats * Paragraph, left-aligned<br>Reason for cancellation<br>Enter explanation here. |
| Click on the back icon in the Standard Toolbar                                                                                                    | ©                                                                                                    |
| Cancel PM Order Confirmation: Initial Screen                                                                                                    |                                                                                                    |
| A cancellation confirmation message will appear in the Status Bar                                                                                                    | Confirmation of order 807000000250 is cancelled                                                                                |
| Cancel PM Order Confirmation: Operation Overview                                                                                                    |                                                                                                    |
| If multiple confirmations exist for the Order, the Cancel PM Order Confirmation:<br>Operation Overview screen will be displayed:<br>* Cancel PM Order Confirmation: Operation Overview<br>©<br>Order 807000000250 Banister is off the wall<br>Confirmations for Operations and Suboperations<br>© Op. Su Ty. Spl Confirmt F C Pstg Dt. Work Ctr Act. Work Unit ATy. Description<br>0010 0 0 0 0 0 0 0 0 0 0 0 0 0 0 0 0 0 |                                                                                                    |
| Click on the gray select box to the far-left<br>of the desired confirmation to cancel                                                                                                    | Confirmations for Operations and<br>CoOp. Su Ty. Spl Cont<br>0010<br>2<br>3                                                    |
| Click on the Actual Data icon in the<br>Application Toolbar                                                                                                    |                                                                                                    |
| Cancel PM Order Confirmation: Actual o                                                                                                    | lata                                                                                                    |
| Click on the Save icon in the Standard Toolbar                                                                                                    |                                                                                                    |
| Change Order confirmation text: Langu                                                                                                    | age FN                                                                                                    |

| Quick Reference Card - Basic<br>IW45 Cancel PM Order                                                                                        | Confirmation System                                                                                                    |
|----------------------------------------------------------------------------------------------------|----------------------------------------------------------------------------------------------------|
| Place the cursor at the end of "Reason for<br>cancellation", press the Enter key twice,<br>and enter an explanation for the<br>cancellation | * Change Order confirma<br>C N C Formats t<br>Parag.Formats * Paragraph, left-aligned<br>Reason for cancellation<br>Enter explanation here. |
| Click on the back icon in the Standard Toolbar                                                                                              |                                                                                                    |
| Cancel PM Order Confirmation: Initial S                                                                                                    | Screen                                                                                                    |
| A cancellation confirmation message will appear in the Status Bar                                                                           | Confirmation of order 80700000250 is cancelled                                                                                              |
| Click on the Exit icon 100 to exit the transaction                                                                                          |                                                                                                    |